# Tips and Information for Payroll Contacts

# **Minutes Conversion**

Non-exempt employees should record their starting time, time for lunch, quitting time and total hours worked for each workday. Time worked in partial hours should be calculated using the following schedule:

| Minutes | Equivalent Decimal | Minutes | Equivalent Decimal | Minutes | Equivalent Decimal | Minutes | Equivalent Decimal |
|---------|--------------------|---------|--------------------|---------|--------------------|---------|--------------------|
| 1       | 0.02               | 16      | 0.27               | 31      | 0.52               | 46      | 0.77               |
| 2       | 0.03               | 17      | 0.28               | 32      | 0.53               | 47      | 0.78               |
| 3       | 0.05               | 18      | 0.3                | 33      | 0.55               | 48      | 0.8                |
| 4       | 0.07               | 19      | 0.32               | 34      | 0.57               | 49      | 0.82               |
| 5       | 0.08               | 20      | 0.33               | 35      | 0.58               | 50      | 0.83               |
| 6       | 0.1                | 21      | 0.35               | 36      | 0.6                | 51      | 0.85               |
| 7       | 0.12               | 22      | 0.37               | 37      | 0.62               | 52      | 0.87               |
| 8       | 0.13               | 23      | 0.38               | 38      | 0.63               | 53      | 0.88               |
| 9       | 0.15               | 24      | 0.4                | 39      | 0.65               | 54      | 0.9                |
| 10      | 0.17               | 25      | 0.42               | 40      | 0.67               | 55      | 0.92               |
| 11      | 0.18               | 26      | 0.43               | 41      | 0.68               | 56      | 0.93               |
| 12      | 0.2                | 27      | 0.45               | 42      | 0.7                | 57      | 0.95               |
| 13      | 0.22               | 28      | 0.47               | 43      | 0.72               | 58      | 0.97               |
| 14      | 0.23               | 29      | 0.48               | 44      | 0.73               | 59      | 0.98               |
| 15      | 0.25               | 30      | 0.5                | 45      | 0.75               | 60      | 1.00               |

# WebPayroll

Go to the Insperity Employee Service Center<sup>s</sup> at esc.insperity.com.

Under the Products & Services tab, click Employment Administration.

# Select Payroll Processing.

Find the **Payroll Status** section in the middle of the page.

Select **Input** for the payroll date you wish to process.

To edit earning options, click an employee name on the payroll input screen. This will open the Default Pay Window. Click **Next** until you are complete, and then click **Done**.

Select **Verify Payroll**. Once at the WebPayroll verification screen, you have the option to view input, edit payroll, print the verification or submit payroll. To submit payroll for calculation, click **Submit Payroll**.

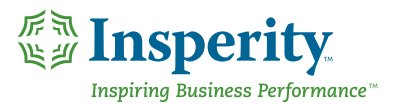

Submission Approval: Payroll needs to be submitted and approved by 3 p.m. CT two (2) business days prior to the pay date.

Please remember:

- Insert bonus/additional payroll
- Bonus payroll is paid intermittently and taxed at a supplemental rate
- Any additional payrolls for missed earnings over a specific pay period

### **Payroll Reports**

Go to the Insperity Employee Service Center<sup>s</sup> at esc.insperity.com.

Under the Products & Services tab, click Employment Administration.

Under Employment Administration, click Payroll Processing.

Below Create Bonus/Additional Payroll, select Payroll Reports.

### **Additional Reports**

Here, you can run standard reports or create custom payroll personnel reports. You can also view your employees' profiles and paid time off.

Go to the Insperity Employee Service Center at esc.insperity.com.

Under the Products & Services tab, click Employment Administration.

Click on **Reporting – New**.

#### **New Hires**

As your employer of record for payroll purposes, Insperity will report all new hires to the appropriate agencies on your behalf. For businesses located in states and municipalities with mandatory E-Verify requirements, Insperity will report all new hires using the E-Verify process within three days of the employee's date of hire. To help you remain compliant, Insperity must receive all new employee paperwork on or before the date of hire.

### **Forms Online**

Go to the Insperity Employee Service Center at esc.insperity.com.

#### **Employee Changes of Status form**

Use this form, which is available online or as a PDF, to change employment information, such as job descriptions (title, department or worksite) and pay rate/change classification (pay increase or reduction). For pay reductions, please use the PDF version, following the instructions in red.

#### To find change of status forms:

Under Forms & Policies, select Employment Administration > Company Administration. From there, select the form you need.

#### **Deduction Authorization form**

Use this form for post-tax deductions (loans, advances, Aflac, etc.).

To find deduction authorization forms: Under **Forms & Policies**, select **Enrollment Administration**.

There, you'll find the **Deduction Authorization** form.

## **Termination Report**

This needs to be completed for all terminations, including layoffs. Your HR specialist is always available to help you with any questions or concerns you have about terminations.

To find termination forms:

Under Forms & Policies, click Employment Administration > Employee Termination.

There, you'll find the **Employee Termination** forms.

# **Client Changes**

**Client Changes of Status form:** Use this form for any changes in address and Federal Employer Identification Numbers. It should also be completed when you add new payroll contacts or on-site supervisors.

**Security Change Request:** Use this to assign employees security roles, granting access to restricted information on the Employee Service Center<sup>SM</sup>.

# **Employer Taxes**

Insperity is responsible for filing employer taxes for the wages earned by the employees during the tenure of your contract.

**W-2s:** Insperity will mail W-2s to your employees' last known home address, postmarked no later than Jan. 31. Once posted, W-2s can also be viewed in the Employee Service Center. Insperity is also responsible for filing the W-3 transmittal with all wages earned during the Insperity contract period.

Workforce Optimization | MidMarket Solutions | Performance Management Expense Management | Time and Attendance | Organizational Planning | Recruiting Services Employment Screening | Retirement Services | Insurance Services

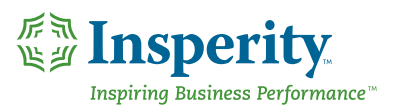

800-465-3800 | insperity.com